## Connexion de vos comptes

1. Ouvrez vos paramètres de profil, en cliquant sur l'icône ≡ en haut à gauche, après vous être connecté, puis en cliquant sur votre nom pour ouvrir les paramètres de votre profil.

2. Ajoutez vos réseaux sociaux, en faisant défiler l'écran pour trouver des boutons que vous pourrez utiliser pour connecter vos comptes.

Cliquez sur le bouton approprié, saisissez votre nom d'utilisateur et votre mot de passe et cliquez sur S'identifier et autoriser ou Se connecter.

## Socialisation

1. Ouvrez le fil d'activité, après vous être connecté, en cliquant sur l'icône ≡ en haut à gauche, puis, sous My Items, sur Fil d'activité.

2. Affichez votre message, en cliquant sur le signe plus en bas à droite de l'écran et en choisissant de télécharger une photo ou d'écrire un message dans votre fil d'activité.

Une fois terminé, vous pouvez utiliser les icônes pour choisir les réseaux sociaux sur lesquels vous voulez le partager puis cliquez sur « Share » .

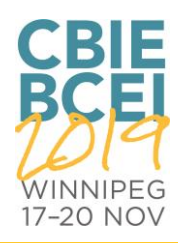